# 银弹谷原型设计工具使用指南

注册/登录

1、注册账号

| Proto                    |      | - × |
|--------------------------|------|-----|
| <u>▲</u> 账号<br>一<br>合 密码 | ~    |     |
| ☑ 记住密码 🗌 自动登录            | 找回密码 |     |
| 汞登                       |      |     |
| 注册账号                     |      |     |

点击"注册账号"按钮,打开银弹谷官网注册账号页面,填写手机号码和即时获 取的验证码,进行注册。

|   | 欢迎注册银弹谷账号 |           |  |  |  |  |  |  |
|---|-----------|-----------|--|--|--|--|--|--|
|   |           |           |  |  |  |  |  |  |
| 2 |           | 已有账号,立即登录 |  |  |  |  |  |  |
| 1 | 手机号码      |           |  |  |  |  |  |  |
| 1 | 短信验证码     | 获取验证码     |  |  |  |  |  |  |
| 1 | 注册        |           |  |  |  |  |  |  |
|   |           |           |  |  |  |  |  |  |
|   |           |           |  |  |  |  |  |  |

## 2、找回密码

点击"找回密码"按钮,打开银弹谷官网找回密码页面,通过注册时填写的手机 号码和即时获取的验证码,进行密码重置操作。

|   |       | 找回密码     |               |   |
|---|-------|----------|---------------|---|
| 0 | 安全验证  | - ② 重置窓码 | 3 完成          |   |
|   | 手机号码  |          |               |   |
|   | 短信验证码 | ά.       | <b>双验证码</b>   |   |
|   |       | ᡯ᠆ᢞ      |               |   |
|   |       |          | 返回登录          | - |
|   |       |          | れれた ひとう しょうごう |   |

项目

登录原型工具后, 第一个选择的就是项目。

在项目中管理模块和页面,新建之后无法修改,请谨慎操作。

项目分2类:

企业项目:在VTeam建立,添加用户,设置模块,用于企业管理。

个人项目:只能在本地编辑,无法使用 VTeam 的管理控制。

|                             | 双迎使用V-Proto      | - 0             |       |
|-----------------------------|------------------|-----------------|-------|
| <b>最近的项目(1)</b> 云项目(19)     | 在这里被索项目  ク  打开項目 | 新建项目            |       |
|                             |                  |                 |       |
| &                           |                  |                 |       |
| 物资管理系统                      |                  |                 |       |
| 最后配置时间: 2020-07-21 14:38:34 |                  |                 |       |
| 负责人:于聪纲 🏹 🎦                 |                  |                 |       |
|                             |                  |                 |       |
|                             |                  |                 |       |
|                             |                  |                 |       |
|                             |                  |                 |       |
|                             |                  |                 |       |
|                             |                  |                 |       |
|                             |                  |                 | į,    |
| 入门指南                        |                  |                 | SELUK |
| 文档中心 初频中心                   | 源码示例 项目案例        | 更多资讯与<br>请关注银弹谷 |       |
|                             |                  |                 | 88    |

### 1、最近的项目

所有打开过的项目,按最后打开的时间排序,便于常用项目的快速选择。 包含个人项目和企业项目。

2、云项目

显示所有当前帐号有权限的企业项目。

打开进入系统后可以引入企业项目的相关模块。

3、打开项目

打开本地项目,选择项目文件目录,打开项目文件.vproj。 用于打开个人项目。

#### 4、新建项目

新建个人项目。

## 添加页面

在目录节点上鼠标右键菜单选择"添加页面"。

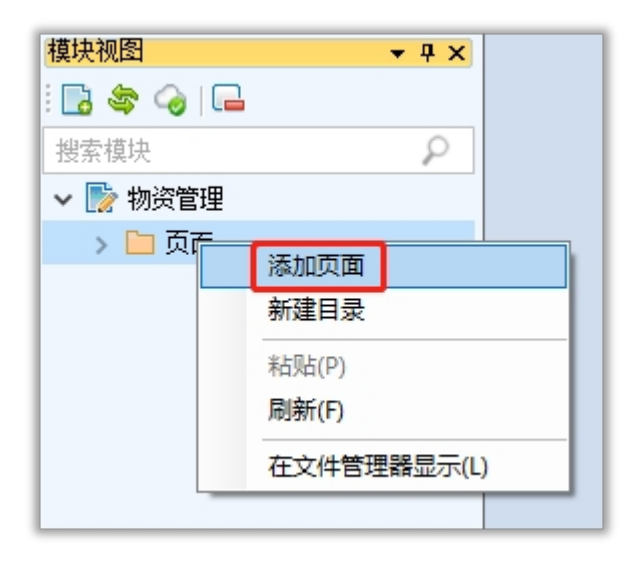

系统预设页面模板

空白窗体:添加一个空白的页面。

登录:添加一个仿真登录页面,可实现交互动作,点击"登录"按钮后打开指定 页面。

首页:添加一个仿真首页页面,可实现菜单编辑,菜单交互动作。

#### 银弹谷后台管理类页面模板库

提供常见的业务场景页面,可以选择复用。

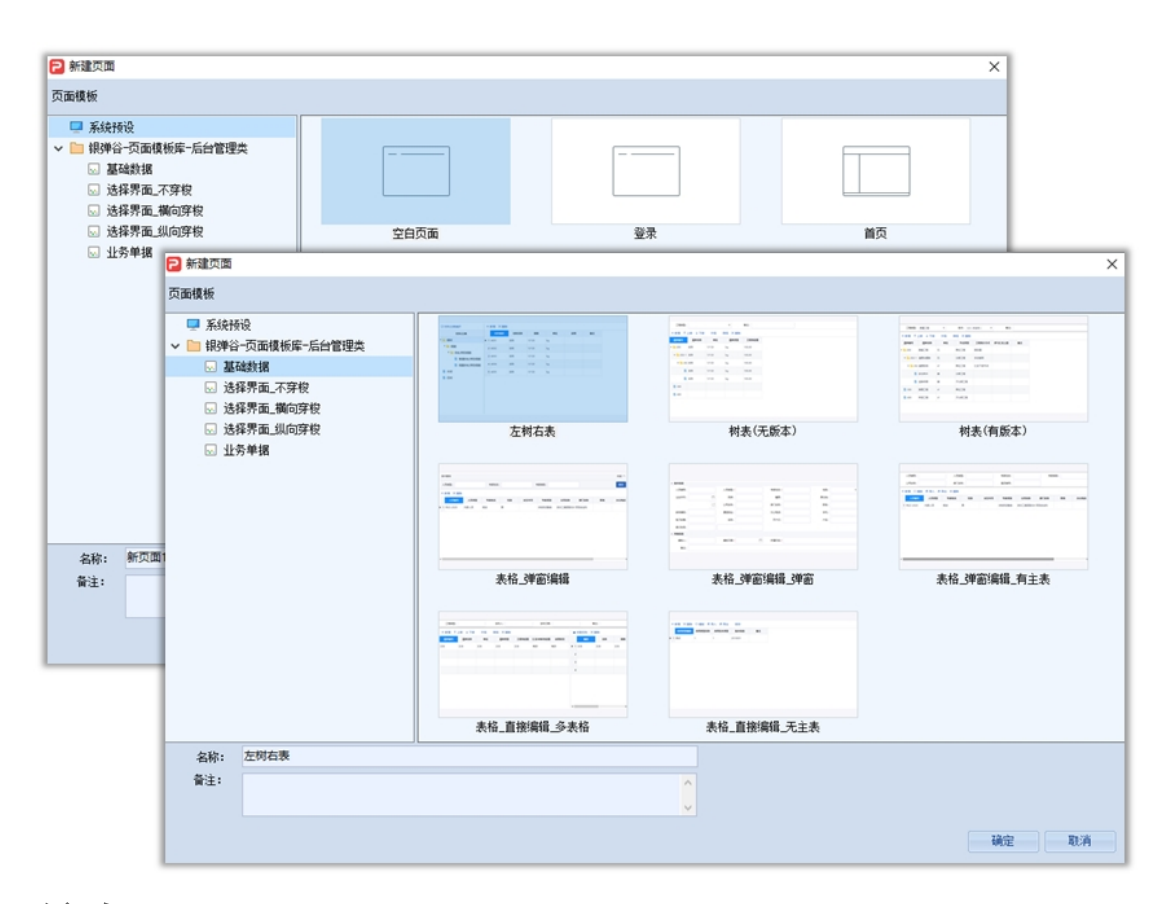

## 编辑页面

在模块视图中,选择页面,鼠标双击,打开页面。 在左侧的工具箱中,选择控件,拖入页面中。 在右侧的属性区,设置每个控件的属性值。

| <ul> <li>□</li> <li>□</li> <li>页面设计 系统</li> </ul> | 反溃帮助                                                                                                    |             |                                                                                                    |         | 物资管理系统(物 | 资管理) - 欢迎使用V-Proto |                           | ×                              |
|---------------------------------------------------|----------------------------------------------------------------------------------------------------|-------------|----------------------------------------------------------------------------------------------------|---------|----------|--------------------|---------------------------|--------------------------------|
|                                                   | ■ 垂直排列<br>●● 水平排列<br>4<br>4<br>4<br>4<br>4<br>4<br>4<br>4<br>4<br>4<br>4<br>4<br>4<br>4<br>4<br>4<br>4<br>4<br>4 | • 网格排列 3列 · | <ul> <li>第上 第下</li> <li>第二 第二</li> <li>第二 第二</li> <li>第二 第二</li> <li>11</li> <li>12</li> <li>12</li> <li>12</li> <li>13</li> <li>14</li> </ul> | 1 補茜    |          |                    |                           |                                |
| 工具箱                                               | <b>-</b> ₽ ×                                                                                                    | 💿 物资字典 🗙    |                                                                                                    |         |          |                    |                           | ■ 属性 ▼ # ×                     |
| <b>系统控件</b><br>支持拼音首写,中英文                         | ta<br>P                                                                                                    | 新増制         | 除保存                                                                                                    | 导入物资清单: | 上传       |                    | 选择图片上传: 上传                | 单击此处搜索控件<br>编组(JGGroupPanel) ~ |
| ∨ 🗁 业务控件                                          | ^                                                                                                    | * 物资编号      | * 物资名称                                                                                                    | * 单位    | * 数量     | 备注                 |                           |                                |
| 一 列表                                              |                                                                                                    |             |                                                                                                    |         |          | 0.000 8            |                           | ◇ 编组<br>内容排列 □□ 水平排列           |
| ②,检索                                              |                                                                                                    | ▶ 1 w01     | 四包                                                                                                    | 相       | 113.5    | 保质期一向              |                           | 分组标题<br>> 其他                   |
| 同日の表                                              |                                                                                                    | 2 w02       | 纯净水                                                                                                    | 箱       | 126      | 保质期一年              |                           | 控件名称 编组                        |
| □ 报表                                              |                                                                                                    | 2           |                                                                                                    | -01     | 760      |                    | A CONTRACT OF STREET      |                                |
| 12 记录导航                                           |                                                                                                    | 3 103       | ЦФ                                                                                                    | 194     | /00      | -//12              | and the second            |                                |
| ■ 图片播放                                            |                                                                                                    |             |                                                                                                    |         |          |                    |                           |                                |
| ■ 新闻列表<br>〒 法程图                                   |                                                                                                    |             |                                                                                                    |         |          |                    | Contraction of the second |                                |
| ● 活动面板                                            |                                                                                                    |             |                                                                                                    |         |          |                    | CONTRACTOR OF STREET      |                                |
| 🌱 屈性编辑器                                           |                                                                                                    |             |                                                                                                    |         |          |                    |                           |                                |
| ◇ 步骤祭                                             |                                                                                                    |             |                                                                                                    |         |          |                    |                           |                                |
| 四日の                                               |                                                                                                    |             |                                                                                                    |         |          |                    |                           |                                |
| ▼ 戸 字段控件                                          |                                                                                                    |             |                                                                                                    |         |          |                    |                           |                                |
| 1 文本                                              |                                                                                                    |             |                                                                                                    |         |          |                    |                           |                                |
| ■ 下拉选择                                            |                                                                                                    |             |                                                                                                    |         |          |                    |                           |                                |
| 1 日期                                              |                                                                                                    |             |                                                                                                    |         |          |                    |                           |                                |
| ■2 小数                                             |                                                                                                    |             |                                                                                                    |         |          |                    |                           |                                |
| ·····································             |                                                                                                    |             |                                                                                                    |         |          |                    |                           |                                |
| ☞ 布尔                                              |                                                                                                    | 控件定义 数排     | 图来源                                                                                                    |         |          |                    |                           |                                |
| 収益控件                                              |                                                                                                    |             |                                                                                                    |         |          |                    |                           | 按件名称<br>与控件关联的名称。              |
| 王 #P121+<br>模块视图 工具箱                              |                                                                                                    | 初日 控件定い     | く 规则说明 外部                                                                                                    | 里步骤 参考者 | 料 历史版本   |                    |                           | 属性 层级树                         |
| 于皖钢 原型版-稳定版                                       | [2020-07-17 15:                                                                                                  | 31:01]      |                                                                                                    |         |          |                    |                           |                                |

**四件套:**我们把控件定义、规则说明、处理步骤、参考资料,统称为业务需求 设计四件套。

### 1、视图

1.1 控件定义

记录此控件的功能定义说明。

|     | 📑 物资字典 × |            |        |      |       |       |  |  |
|-----|----------|------------|--------|------|-------|-------|--|--|
| 新   | 增日删除     | 保存导        | \物资清单: | 上传   |       |       |  |  |
|     | * 物资编号   | * 物资名称     | * 单位   | * 数量 | ł     |       |  |  |
| ۲   | w01      | 面包         | 箱      |      | 113.5 | 保质期一周 |  |  |
|     | w02      | 纯净水        | 箱      |      | 126   | 保质期一年 |  |  |
|     | w03      | 口單         | 箱      |      | 760   | 一次性   |  |  |
|     |          |            |        |      |       |       |  |  |
|     |          |            |        |      |       |       |  |  |
| 控件  | 定义 数据表   | <b>朱</b> 源 |        |      |       |       |  |  |
| 新増- | -条记录     |            |        |      |       |       |  |  |
| 视图  | 控件定义     | 规则说明 处理步   | 骤参考    | 资料 历 | 史版本   | :     |  |  |

### 1.2 数据来源

记录此控件数据来源表、查询、返回值。

|    | 1        | 物资字典 × |        |       |            |       |       |    |
|----|----------|--------|--------|-------|------------|-------|-------|----|
|    | 新        | 増 删除   | 保存     | 导入物资清 | 亸:         | ŧ     |       |    |
| ſ  |          | * 物资编号 | * 物资名称 | * 单   | <u>ن</u> * | 数量    |       | 备注 |
| ŀ  | 1        | w01    | 面包     | 箱     |            | 113.5 | 保质期一周 |    |
|    | 2        | w02    | 纯净水    | 箱     |            | 126   | 保质期一年 |    |
|    | 3        | w03    | 口罩     | 箱     |            | 760   | 一次性   |    |
| L  |          |        | ,      |       |            |       |       |    |
|    |          |        |        |       |            |       |       | l  |
|    | _        |        |        |       |            |       |       |    |
| 挡  | 件        | 定义 数据表 | E頂]    |       |            |       |       |    |
| 物药 | 资字       | 决表     |        |       |            |       |       |    |
| 初  | <b>图</b> | 控件定义   | 规则说明   | 理步骤   | 参考资料       | 历史版本  |       |    |

2、控件定义

展示整个页面所有控件的定义列表。

包含:控件标题、控件类型、必填、数据来源、控件定义。

可再次编辑必填、数据来源、控件定义。

|    | 物资字典 ×            |        |              |                    |             |
|----|-------------------|--------|--------------|--------------------|-------------|
|    | 控件标题              | 控件类型   | 必填           | 数据来源               | 控件定义        |
| 1  | ᇢ▐▋编组             | 编组     |              |                    |             |
| 2  | 🗈 新増              | 按钮     |              |                    | 新增一条记录      |
| 3  |                   | 按钮     |              |                    | 删除当前行记录.    |
| 4  | 🗈 保存              | 按钮     |              |                    | 保存物资数据到数据库。 |
| 5  | —— 📴 导入物资清单       | 文件     |              | 物资清单excel          | 导入物资清单到列表   |
| 6  | 🏼 🔤 选择图片上传        | 文件     |              | 物资图片               | 上传物资图片      |
| 7  | ᇢ 💽 编组            | 编组     |              |                    |             |
| 8  |                   | 列表     |              | 物资字典表              | 物资列表        |
| 9  | ■ 割物资编号           | 文本     | $\checkmark$ |                    |             |
| 10 | ■ 割 物资名称          | 文本     | $\checkmark$ |                    |             |
| 11 | ■ 単位              | 文本     | $\checkmark$ |                    |             |
| 12 | 0.1 数里            | 小数     | $\checkmark$ |                    |             |
| 13 | ••••• ••• ••• ••• | 文本     |              |                    | 物资的重要说明     |
| 14 | └── ■ 图片          | 图片     |              |                    | 当前选中物资图片    |
|    |                   |        |              |                    |             |
| 视图 | 控件定义 规则说明         | 月 处理步骤 | 参考资          | <sup>受料</sup> 历史版本 |             |

3、规则说明

整体规则说明

- 1 总体说明:固定行。说明此窗体设计目的及作用等。
- 2 前置条件:固定行。当前需要用到的一些基础库和上游信息。
- 3 初始状态:固定行。窗体被打开后的初始值、规则、显示内容等设定。
- 4 操作角色&阅览权:固定行。

5 新增、修改、删除规则:说明新建的条件;修改的规则;删除的规则(例如 什么情况可以删除,什么情况不可以删除,删除对其他业务的影响)。

6 提交规则:说明提交前的规则校验、提交后对状态的影响、对数据的影响 等。

其他业务规则

对本窗体中需要单独说明的业务规则或多个字段综合进行说明。

| □ 物资字典 ×                                                      | Ŧ |  |  |  |  |  |
|---------------------------------------------------------------|---|--|--|--|--|--|
| ※・ B I U S X <sup>2</sup> X <sub>2</sub> ■ 床体・ 14・ A ・ Ⅲ 三 三・ |   |  |  |  |  |  |
| ⊞ - ⇔ ≥ ?                                                     |   |  |  |  |  |  |
| 整体规则说明                                                        |   |  |  |  |  |  |
| 1 总体说明                                                        |   |  |  |  |  |  |
| 物资字典:所有物资信息列表。                                                |   |  |  |  |  |  |
| 2前置条件                                                         |   |  |  |  |  |  |
|                                                               |   |  |  |  |  |  |
| 3 初始状态                                                        |   |  |  |  |  |  |
| 初始状态:加载所有物资信息。                                                |   |  |  |  |  |  |
| 4 操作角色&阅览权                                                    |   |  |  |  |  |  |
| 管理员可以查看修改。                                                    |   |  |  |  |  |  |
| 5 新增、修改、删除规则                                                  |   |  |  |  |  |  |
| 删除规则:当物资库存数量<>0时,不允许删除。                                       |   |  |  |  |  |  |
| 6 提交规则                                                        |   |  |  |  |  |  |
| 删除:校验库存数量。                                                    |   |  |  |  |  |  |
| 保存:校验必填项。                                                     |   |  |  |  |  |  |
| 其他业务规则                                                        |   |  |  |  |  |  |
|                                                               | + |  |  |  |  |  |
| 视图 控件定义 规则说明 处理步骤 参考资料 历史版本                                   |   |  |  |  |  |  |

4、处理步骤

一般是记录本页面所使用的流程步骤,可把流程图上传到此。

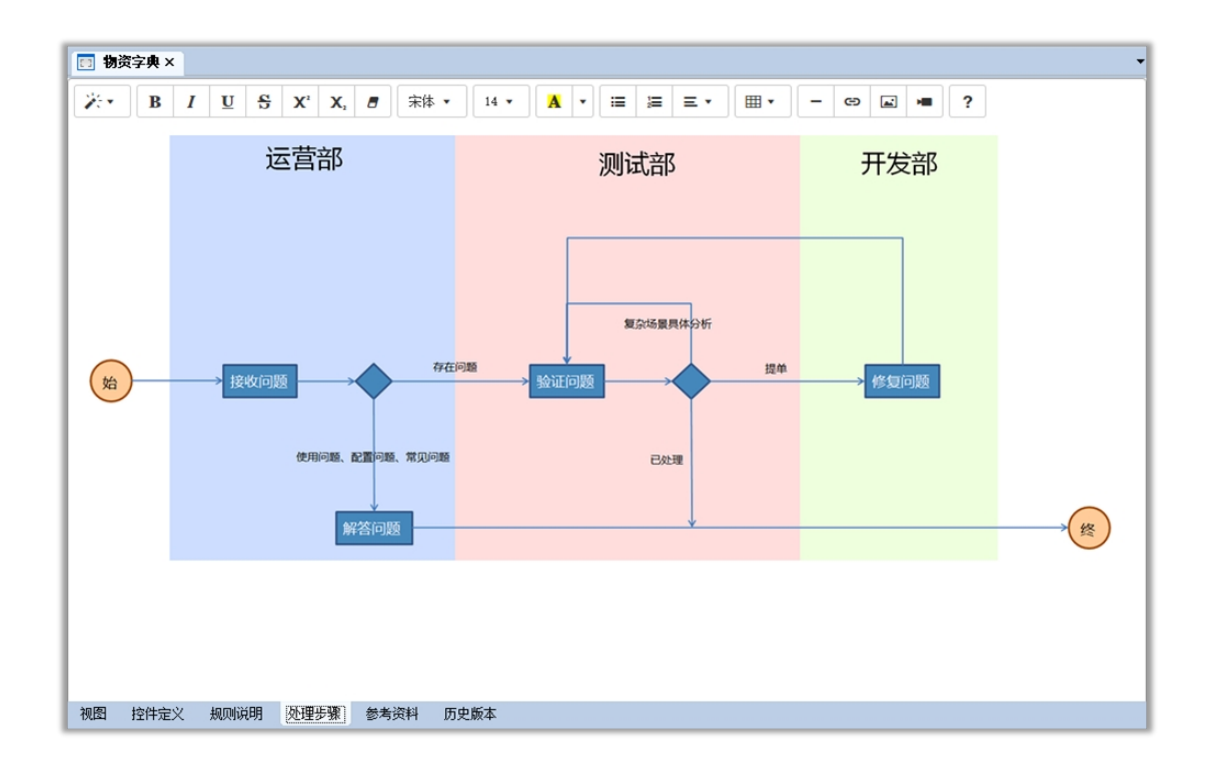

5、参考资料

一般为法律法规,或者行业内的标准。

6、历史版本

本页面的历史版本记录,可查看变更记录,可与本地页面比较。

变更明细:精细到发生变更的控件中的属性、定义、数据来源等。

| 📑 物:                    | 资字典 ×        |      |            |            |        |                 |                |                   |           |            |
|-------------------------|--------------|------|------------|------------|--------|-----------------|----------------|-------------------|-----------|------------|
| 参 刷新 Q 查看变更记录 Q 与本地页面比较 |              |      |            | 版本比        | 较变更明细: | 2020-05-12 09:1 | 19:13 与 2020-1 | 06-02 14:03:51 版才 | 医比较 变更属性: |            |
|                         | 版本比较         | 提交用户 | 最后         | 修改时间       |        | 数据类型            | 变更类型           | 控件类型              | 控件标题      | 属性名称       |
| 1                       | $\checkmark$ | 于晓钢  | 2020-06-02 | 2 14:03:51 | 1      | 页面属性            | 修改             |                   |           | 1 控件定义-数据来 |
| 2                       |              | 于晓钢  | 2020-05-12 | 2 09:19:13 | 2      | 控件              | 修改             | 文本列               | 备注        | 2 控件定义-说明  |
| 3                       |              | 于晓钢  | 2020-04-13 | 3 09:00:35 | 3      | 控件              | 修改             | 列表                | 列表        |            |
|                         |              |      |            |            |        |                 |                |                   |           |            |
|                         |              |      |            |            |        |                 |                |                   |           |            |
|                         |              |      |            |            |        |                 |                |                   |           |            |
|                         |              |      |            |            |        |                 |                |                   |           |            |
|                         |              |      |            |            |        |                 |                |                   |           |            |
|                         |              |      |            |            |        |                 |                |                   |           |            |
|                         |              |      |            |            |        |                 |                |                   |           |            |
|                         |              |      |            |            |        |                 |                |                   |           |            |
|                         |              |      |            |            |        |                 |                |                   |           |            |
|                         |              |      |            |            |        |                 |                |                   |           |            |
|                         |              |      |            |            |        |                 |                |                   |           |            |
|                         |              |      |            |            |        |                 |                |                   |           |            |
|                         |              |      |            |            |        |                 |                |                   |           |            |
|                         |              |      |            |            |        |                 |                |                   |           |            |
|                         |              |      |            |            |        |                 |                |                   |           |            |
| 视图                      | 控件定义         | 规则说明 | 处理步骤       | 参考资料       | 历史版本   |                 |                |                   |           |            |

选择页面,鼠标右键菜单选择"预览页面"。

| 模块视图      | <del>▼</del> ₽ × |  |  |  |
|-----------|------------------|--|--|--|
| i 🖪 📚 🍙 🕞 |                  |  |  |  |
| 搜索模块      | 9                |  |  |  |
| ✓ D> 物资管理 |                  |  |  |  |
| 🗸 🗀 页面    |                  |  |  |  |
| 📰 物资字典    |                  |  |  |  |
| ■ 库存      | 预宽页面             |  |  |  |
|           | 复制(C)            |  |  |  |
|           | 删除(T)            |  |  |  |
| 🔲 出库 🗉    | 信告(に)            |  |  |  |
| 🔚 登录      | 에면 귀화(도)         |  |  |  |
| 🔚 首页      | 打开(0)            |  |  |  |
|           | 在文件管理器显示(L)      |  |  |  |
|           |                  |  |  |  |

注:保存页面后,请不要马上预览页面,因为页面内容正发往云空间,所以请 耐心等待1-5秒后再进行预览页面的操作。